Инструкции за пренасочване на портове за интернет оборудване

> Mogeл MF296R

#### За да е възможно да се пренасочват портовете, трябва да използваш статичен IP адрес.

Информацията, необходима за променяне на настройките на устройството - IP адрес на рутера и парола, се намира от долната страна на устройството, както е обозначено на снимката. (URL)

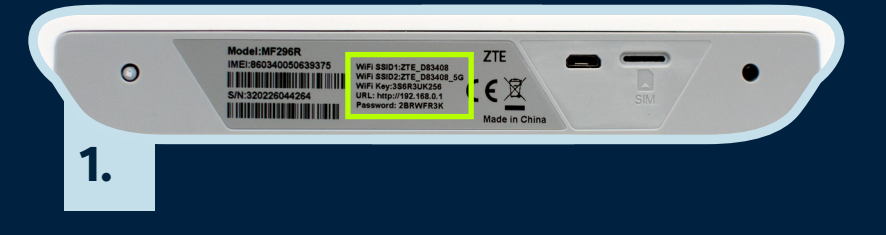

Свържи компютъра си към интернет чрез Wi-Fi или кабел и въведи IP адреса на рутера в браузъра на компютъра. Ще бъдеш автоматично пренасочен към уебсайт, където да въведеш паролата, изписана на етикета на устройството. Изпиши я правилно и натисни "Влизане".

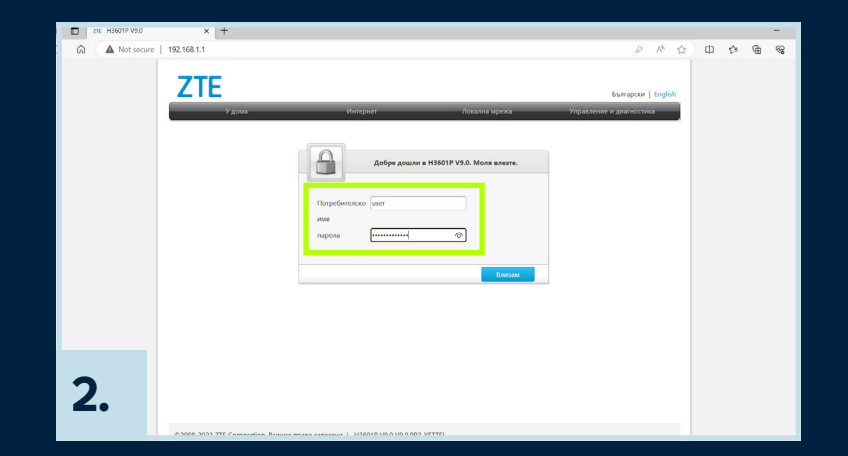

## За да е възможно да се пренасочват портовете, трябва да използваш статичен IP адрес.

Скролни надолу и влез в "Разширени настройки".

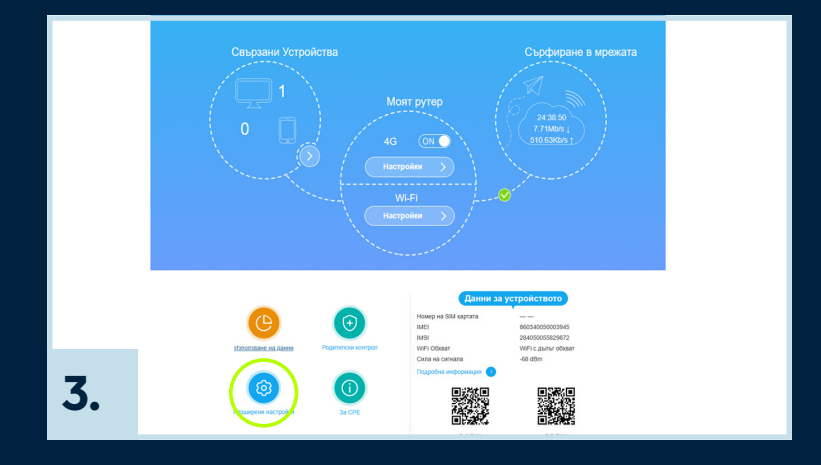

Отиди на раздел **"Защитна** стена" и после в подраздел "Пренасочване на порт".

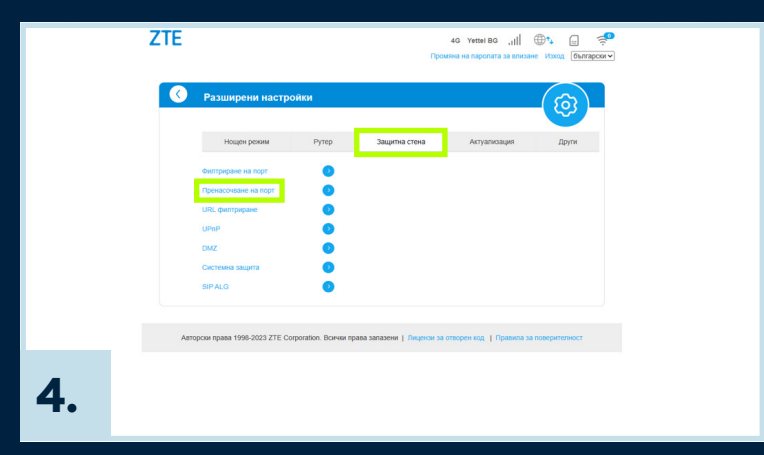

## За да е възможно да се пренасочват портовете, трябва да използваш статичен IP адрес.

#### Активирай "Настройката на виртуален сървър"

и натисни съответното "Приложи". След това въведи съответната информация в полетата и отново натисни "Приложи", за да бъдат запазени.

|    | Пренасочване на порт                  |
|----|---------------------------------------|
|    | Настройка на виртуален                |
|    | 0                                     |
|    | Настройки за пренасочване на порт     |
|    | 1. IP apped * 1 (r.e., 192.168.0.101) |
|    | 2. Oбхаат на порта * (1-65535)        |
|    | 3. Nporekon TCP+UDP                   |
|    | 4. Коментар : 3                       |
| 5  | Reverance                             |
| J. | 0                                     |

| 1. IP agpec   | Въведи локалния IP адрес,<br>към който трябва да се пренасочат портове |
|---------------|------------------------------------------------------------------------|
| 2. Port Range | Избери обхвата на портовете,<br>koumo ga бъgaт пренасочени             |
| 3. Protocol   | Избери един от възможните протоколи:<br>TCP; UDP; TCP AND UDP.         |
| 4. Comment    | Това поле не е задължително                                            |

# Yettel.